- Please take note of the following elements of Jupiter billing:
  - Total semester cost after all common charges and discounts (boxed in red)
  - Total monthly payment derived from semester cost divided by 5 (boxed in **blue**)
    - Additionally, due dates are displayed

| <b>\$0</b> due              |                                                     |                        |  |  |
|-----------------------------|-----------------------------------------------------|------------------------|--|--|
| Pa                          | у                                                   |                        |  |  |
|                             |                                                     |                        |  |  |
| Date                        | Description                                         | Amount                 |  |  |
| 1/1/24                      | Bus Charge*                                         | \$500.00               |  |  |
| 1/1/24                      | High School Tuition <sup>®</sup>                    | \$5,775.00             |  |  |
| 1/1/24                      | Church Aid*                                         | - 500.00               |  |  |
| 1/1/24                      | Church Matching*                                    | - 500.00               |  |  |
| 1/1/24                      | Net Balance                                         | \$5,275.00             |  |  |
|                             | _                                                   |                        |  |  |
| Paymer                      | nt Plan                                             |                        |  |  |
| * \$1,05                    | 5 payments by 1/15, 2                               | 2/15, 3/15, 4/15, 5/15 |  |  |
| Make checks payable to:     |                                                     |                        |  |  |
| Thunde<br>7410 E<br>Scottsd | rbird Adventist Acade<br>Sutton Dr<br>ale, AZ 85260 | emy                    |  |  |
|                             |                                                     |                        |  |  |

## TO ARRIVE AT BILLING MENU:

Press Menu button in top left corner

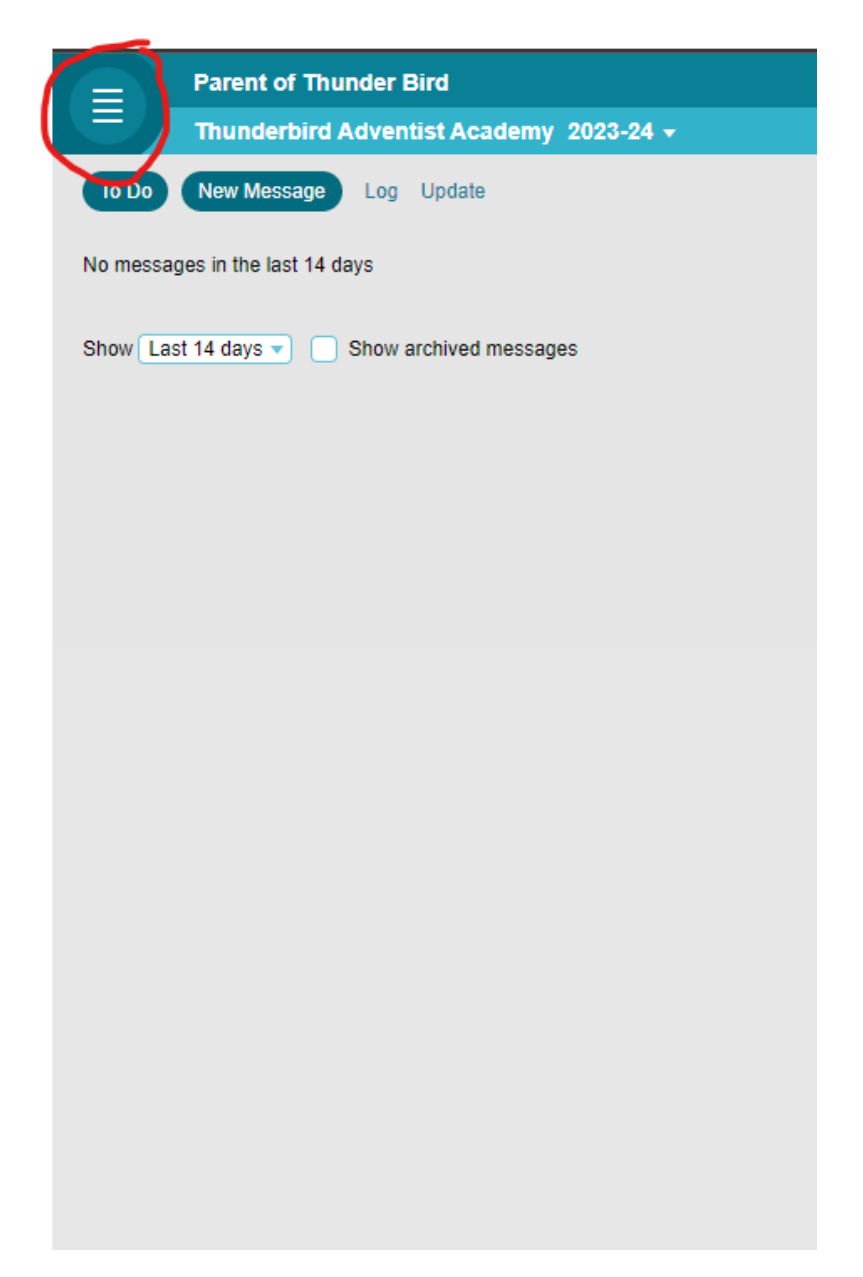

| Parent of Thunder Bird                  |                                              |  |  |
|-----------------------------------------|----------------------------------------------|--|--|
| Thunderbird Adventist Academy 2023-24 🗸 |                                              |  |  |
| To Do                                   | To Do New Message Log Update                 |  |  |
| Messages                                | No messages in the last 14 days              |  |  |
| My Files                                |                                              |  |  |
| Calendar                                | Show Last 14 days 🔹 📄 Show archived messages |  |  |
| Materials                               |                                              |  |  |
| Report Card                             |                                              |  |  |
| Attendance                              |                                              |  |  |
| Behavior Log                            |                                              |  |  |
| Pay                                     |                                              |  |  |
| Register                                |                                              |  |  |
| Forms                                   |                                              |  |  |
| Directory                               |                                              |  |  |
| Settings                                |                                              |  |  |
| Video Tour                              |                                              |  |  |
| Logout                                  |                                              |  |  |

## <mark>TO MAKE A PAYMENT:</mark>

Select "Pay" button once in the billing menu

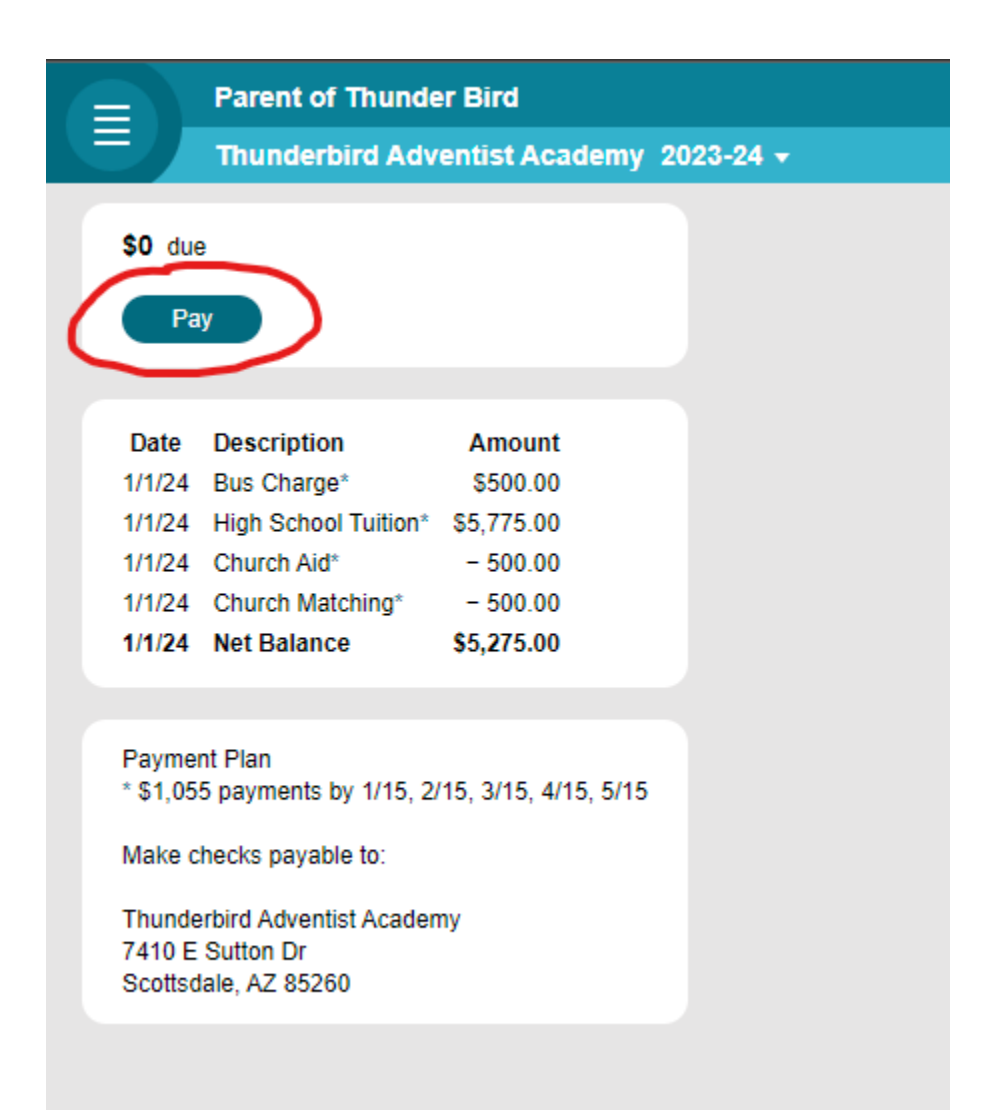

Please note that paying by debit/credit is less cost effective for you, when paying:

|                              | Parent of Thunder Bird                  |  |  |
|------------------------------|-----------------------------------------|--|--|
|                              | Thunderbird Adventist Academy 2023-24 👻 |  |  |
| \$0 due<br>Check<br>\$1.00 c | ing/Savings  onvenience fee             |  |  |

| Parent of Thunder Bird                                              |  |
|---------------------------------------------------------------------|--|
| Thunderbird Adventist Academy 2023-24 🗸                             |  |
| \$0 due                                                             |  |
| Credit/Debit Card 🔻                                                 |  |
| \$1,055                                                             |  |
| \$27.39 convenience fee<br>Save \$26.39 if you use Checking/Savings |  |
| Continue                                                            |  |

When setting up ACH (checking/savings) payment for the first time, you will need to do the following:

- Enter routing and account number, where prompted (step 1)
- Await deposits into your account (around 2 business days). (step 2)
  - After receiving small deposits, verify your bank account (step 3)

| Parent of Thunder Bird                                                                     |          |
|--------------------------------------------------------------------------------------------|----------|
| Thunderbird Adventist Academy 2023-24                                                      | <b>~</b> |
| Name on Account Parent Bird Checking Routing #                                             |          |
| Account # Cancel Submit                                                                    |          |
| Your account number is private:<br>School staff and Jupiter see only<br>the last 4 digits. |          |

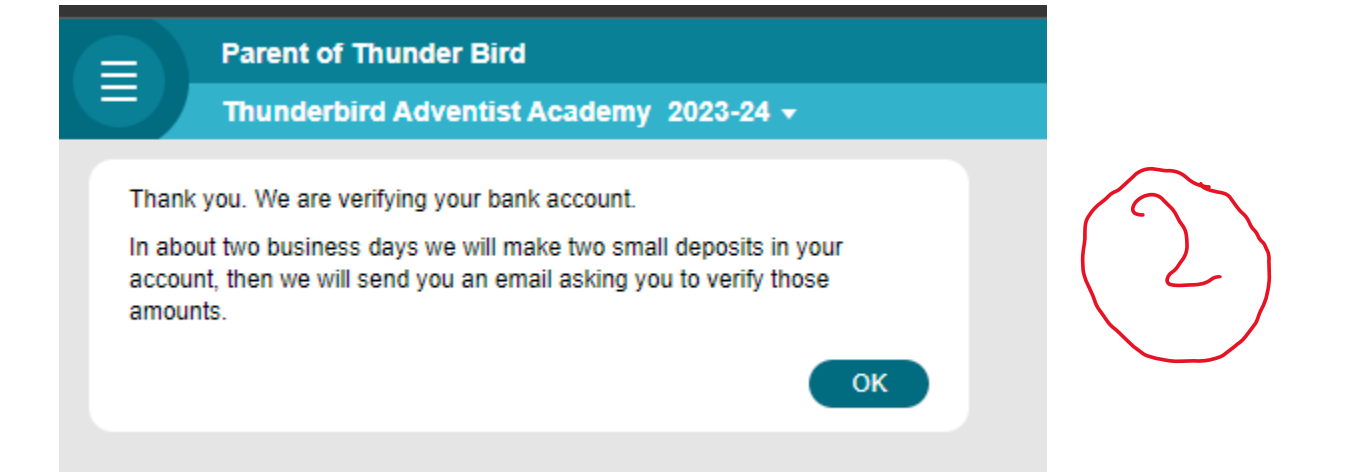

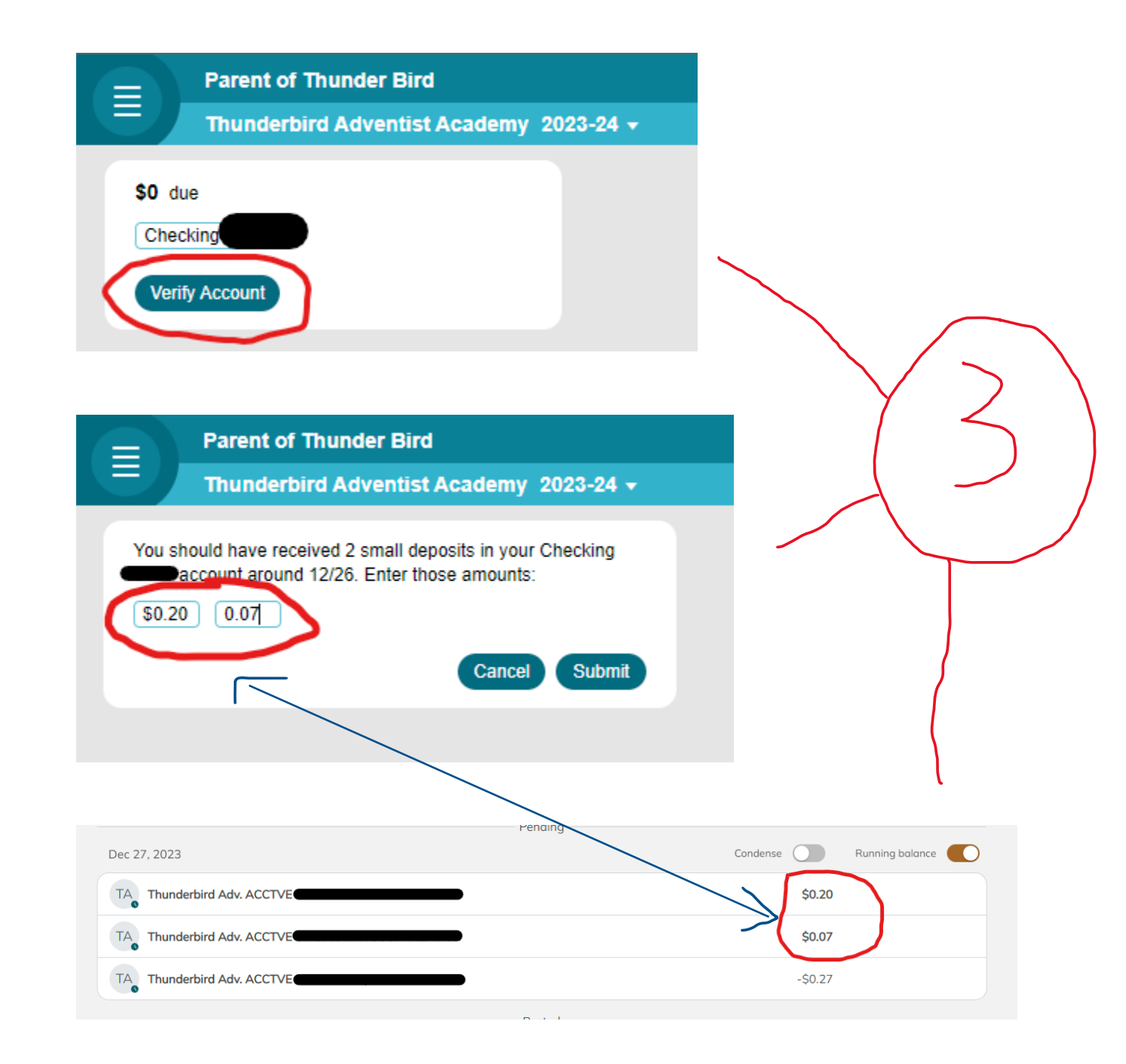

After completing the steps outlined in this document, you should receive the following message:

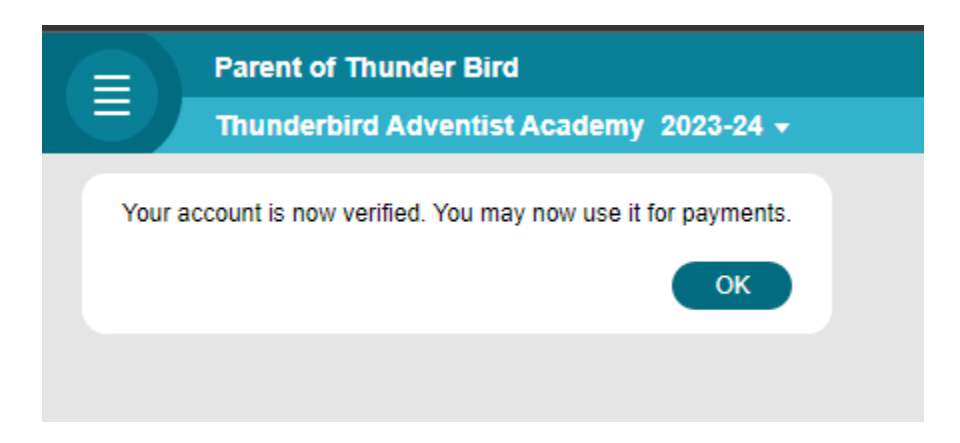

Please note that autopay is an option:

|                                  | Parent of Thunder Bird                                                                               |
|----------------------------------|----------------------------------------------------------------------------------------------------|
|                                  | Thunderbird Adventist Academy 2023-24 👻                                                              |
| \$0 du<br>Chec<br>Autom<br>We wi | king 8137 Auto-Pay<br>atically pay the amount due each invoice.<br>Il email you before each payment. |

You should now be able to make ACH payments online. If there are any issues or complications, please do not hesitate to reach out to me.